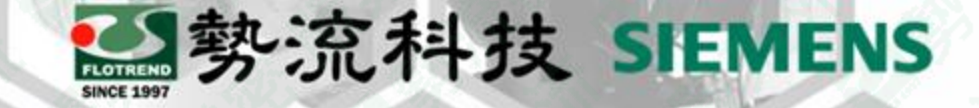

#### Flotherm 如何查看求解時間與相關資訊

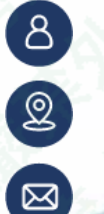

Ian

CFD Engineer

Ian@flotrend.com.tw

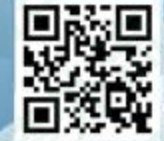

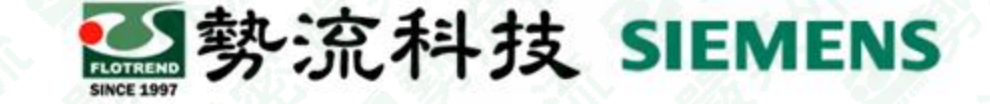

## Introduction

#### • Challenge:

1.使用者求解後除了看後處理結果外,也會想知道求解時間並且想知道每次迭代的殘差。

2.求解時間在計算完成後會出現在Message Window的最後幾行,但按到clear就不會再出現。

#### • Solution:

找到儲存檔案的位置可以找到logit文件,開啟文件便可以找到求解資料。

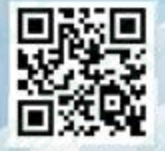

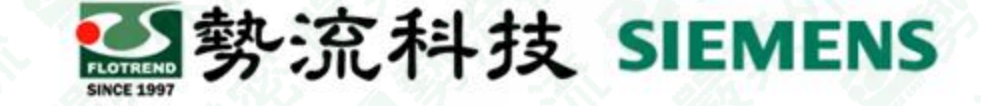

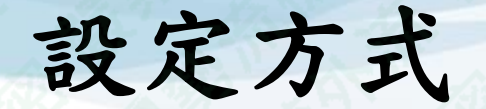

- 如果想看開始求解到結束共花了多少時間,最快的方式可以從Message Window 中找到Clock time,如下圖所示:
- 但如果按到Clear就要從儲存文件中找到求解時間

| Grid Summary Dialog                                                                                                    | Message Window                                                                                                    | Tables                                                                                                    |                                                                                        |     |
|----------------------------------------------------------------------------------------------------|----------------------------------------------------------------------------------------------------|----------------------------------------------------------------------------------------------------|----------------------------------------------------------------------------------------|-----|
| Message Window                                                                                                    |                                                                                                    |                                                                                                    | 1 A. 9                                                                                 | 6 🗙 |
| INFO I/9011 - Open Ext<br>INFO I/9016 - Fan curve<br>INFO I/9033 - Total num<br>INFO I/9032 - Translato<br>INFO I/17003 - User int<br>INFO I/8000 - No Error | ternal Boundary surfac<br>e - local minima ignore<br>nber of Grid Cells are:<br>r completed Errors: 0 <sup>1</sup><br>errupt detected, please<br><cpu 0d:0h:2m<="" th="" time:=""><th>e without Ambient Prope<br/>d <u>Root Assembly-&gt;Fan-&gt;</u><br/>220806<br/>Warnings: 0 Information<br/>wait while the Solver stor<br/>1:50s&gt; <clock 0d:<="" th="" time:=""><th>arty <u>System-&gt;Domain</u><br/><u>&gt;FanPrimitive</u><br/>als: 3<br/>ps<br/>Oh:2m:54s&gt;</th><th></th></clock></th></cpu> | e without Ambient Prope<br>d <u>Root Assembly-&gt;Fan-&gt;</u><br>220806<br>Warnings: 0 Information<br>wait while the Solver stor<br>1:50s> <clock 0d:<="" th="" time:=""><th>arty <u>System-&gt;Domain</u><br/><u>&gt;FanPrimitive</u><br/>als: 3<br/>ps<br/>Oh:2m:54s&gt;</th><th></th></clock> | arty <u>System-&gt;Domain</u><br><u>&gt;FanPrimitive</u><br>als: 3<br>ps<br>Oh:2m:54s> |     |

✓ Information ✓ Warning ✓ Error Clear

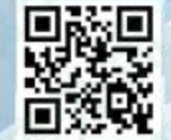

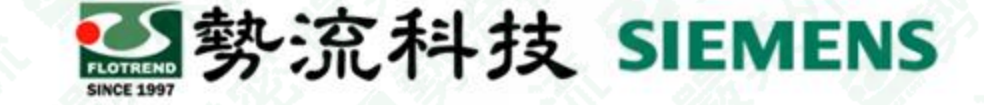

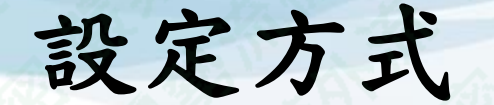

 首先將求解完成之檔案儲存至使用者設定位置,如忘記儲存位置可至下圖紅圈 處找到檔案位置。

| lessage | Window  |
|---------|---------|
|         | lessage |

Message Window

INFO I/9011 - Open External Boundary surface without Ambient Property <u>System->Domain</u> INFO I/9016 - Fan curve - local minima ignored <u>Root Assembly->Fan->FanPrimitive</u> INFO I/9033 - Total number of Grid Cells are: 220806 INFO I/9032 - Translator completed Errors: 0 Warnings: 0 Informationals: 3 INFO I/17003 - User interrupt detected, please wait while the Solver stops INFO I/8000 - No Error <CPU Time: 0d:0h:2m:50s> <Clock Time: 0d:0h:2m:54s> INFO I/8004 - Solver stopped: steady solution has NOT converged

Tables

|   |                                      |                                                     |                       |                                    | and the state of the state of t |
|---|--------------------------------------|-----------------------------------------------------|-----------------------|------------------------------------|----------------------------------------------------------------------------------------------------|
| C | Title: Default Project with SI Units | Solution Directory: C:\Users\ian\Desktop\TEST\0718\ | Number of Objects: 21 | Total Number of Grid Cells: 220806 | Maximum Aspect Ratio: 22.65001                                                                                                    |

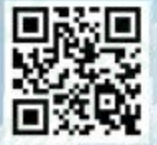

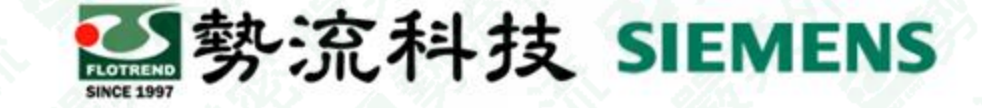

## 設定方式

• 接著開啟儲存資料夾,進入DataSets → BaseSolution → PDTemp最後開啟logit

| 名稱                                                                                                    | 修改日期                                                                                                    | 修改日期                                                                                                    |                                                                    |
|----------------------------------------------------------------------------------------------------|----------------------------------------------------------------------------------------------------|----------------------------------------------------------------------------------------------------|--------------------------------------------------------------------|
| DataSets                                                                                                    | 2023/7/18                                                                                                    | 下午 02:27                                                                                                    | 檔案資料夾                                                              |
| PDProject                                                                                                    | 2023/7/18                                                                                                    | 下午 02:34                                                                                                    | 檔案資料夾                                                              |
| PDTemp                                                                                                    | 2023/7/18                                                                                                    | 下午 02:27                                                                                                    | 檔案資料夾                                                              |
| ↑                                                                                                    | 18_1.D6357856ECD93F7C64B4C2DB0                                                                                                    | 0000306 > Da                                                                                                    | itaSets >                                                          |
| 名稱 ^ ^                                                                                                    | 修改日期                                                                                                    | 類型                                                                                                    | 大小                                                                 |
| BaseSolution                                                                                                    | 2023/7/18下午 02:34                                                                                                    | 檔案資料夾                                                                                                    |                                                                    |
| solution                                                                                                    | 2023/7/18 下午 02:37                                                                                                    | 安全性目錄                                                                                                    | 1 K                                                                |
| solution.lck                                                                                                    | 2023/7/18 下午 02:20                                                                                                    | LCK 檔案                                                                                                    | 1K                                                                 |
|                                                                                                    |                                                                                                    |                                                                                                    |                                                                    |
| ↑ 🕞 > TEST > 0718 > 07                                                                                                 | 18_1.D6357856ECD93F7C64B4C2DB000                                                                                                    | 000306 > Data                                                                                                    | Sets > BaseSolution                                                |
| ↑ → TEST → 0718 → 07<br>名稱                                                                                             | 18_1.D6357856ECD93F7C64B4C2DB000<br>修改日期                                                                                                    | 000306 > Data<br>類型                                                                                                    | Sets → BaseSolution<br>大小                                          |
| ↑ → TEST > 0718 > 07<br>名稱<br>msp_9                                                                                    | 18_1.D6357856ECD93F7C64B4C2DB000<br>修改日期<br>2023/7/18 下午 02:27                                                                                                    | 2000306 > Data<br>類型<br>檔案資料夾                                                                                                    | Sets → BaseSolution<br>大小                                          |
| ↑ → TEST → 0718 → 07<br>名稱<br>msp_9<br>msp_10                                                                          | 18_1.D6357856ECD93F7C64B4C2DB000<br>修改日期<br>2023/7/18下午 02:27<br>2023/7/18下午 02:27                                                                                                    | 2000306 > Data<br>類型<br>檔案資料夾<br>檔案資料夾                                                                                                    | Sets → BaseSolution<br>大小                                          |
| ↑ → TEST → 0718 → 07                                                                                                   | 18_1.D6357856ECD93F7C64B4C2DB000<br>修改日期<br>2023/7/18 下午 02:27<br>2023/7/18 下午 02:27<br>2023/7/18 下午 02:27                                                                                                    | 200306 > Data<br>類型<br>檔案資料夾<br>檔案資料夾<br>檔案資料夾                                                                                                    | Sets → BaseSolution<br>大小                                          |
| ↑ ♪ TEST > 0718 > 07<br>名稱<br><br>msp_9<br>mep_10<br>PDTemp<br>uvardata                                                | 18_1.D6357856ECD93F7C64B4C2DB000<br>修改日期<br>2023/7/18 下午 02:27<br>2023/7/18 下午 02:27<br>2023/7/18 下午 02:27<br>2023/7/18 下午 02:27                                                                                 | 2000306 > Data<br>類型<br>檔案資料夾<br>檔案資料夾<br>檔案資料夾<br>檔案資料夾<br>檔案資料夾                                                                                                    | Sets → BaseSolution<br>大小                                          |
| ↑ → TEST → 0718 → 07<br>名稱<br><br>msp_9<br>mcp_10<br>PDTemp<br>uvardata<br>↑ • 0718_1.D6357856EC                       | 18_1.D6357856ECD93F7C64B4C2DB000<br>修改日期<br>2023/7/18 下午 02:27<br>2023/7/18 下午 02:27<br>2023/7/18 下午 02:27<br>2023/7/18 下午 02:27<br>2023/7/18 下午 02:27                                                           | 2000306 > Data<br>類型<br>檔案資料夾<br>檔案資料夾<br>檔案資料夾<br>檔案資料夾<br>名案資料夾<br>名案資料夾<br>名案資料夾                                                                                                    | Sets > BaseSolution<br>大小<br>lution > PDTemp                       |
| ↑ → TEST → 0718 → 07<br>名稱<br><br>msp_9<br>mep_10<br>PDTemp<br>uvardata<br>↑ ≪ 0718_1.D6357856EC                       | 18_1.D6357856ECD93F7C64B4C2DB000<br>修改日期<br>2023/7/18 下午 02:27<br>2023/7/18 下午 02:27<br>2023/7/18 下午 02:27<br>2023/7/18 下午 02:27<br>2023/7/18 下午 02:27                                                           | 200306 > Data                                                                                                    | Sets > BaseSolution<br>大小<br>lution > PDTemp<br>大小                 |
| ↑ → TEST → 0718 → 07<br>名稱<br>msp_9<br>mep_10<br>PDTemp<br>uvardata<br>↑  ≪ 0718_1.D6357856EC<br>名稱<br>eromresults.pts | 18_1.D6357856ECD93F7C64B4C2DB000<br>修改日期<br>2023/7/18下午 02:27<br>2023/7/18下午 02:27<br>2023/7/18下午 02:27<br>2023/7/18下午 02:27<br>2023/7/18下午 02:27<br>2023/7/18下午 02:27<br>2023/7/18下午 02:27<br>2023/7/18下午 02:27 | D00306 > Data<br>類型<br>檔案資料夾<br>檔案資料夾<br>檔案資料夾<br>檔案資料夾<br>檔案資料夾<br>描案資料夾<br>描案資料夾                                                                                                    | Sets > BaseSolution<br>大小<br>lution > PDTemp<br>大小<br>1 K          |
| ↑ → TEST → 0718 → 07<br>名稱<br>msp_9<br>msp_10<br>PDTemp<br>uvardata<br>↑                                               | 18_1.D6357856ECD93F7C64B4C2DB000<br>修改日期<br>2023/7/18下午 02:27<br>2023/7/18下午 02:27<br>2023/7/18下午 02:27<br>2023/7/18下午 02:27<br>2023/7/18下午 02:27<br>2023/7/18下午 02:37<br>修改日期<br>2023/7/18下午 02:37              | D00306 > Data<br>類型<br>檔案資料夾<br>檔案資料夾<br>檔案資料夾<br>檔案資料夾<br>名素資料夾<br>名素資料夾<br>「<br>和索資料夾<br>「<br>和索資料夾<br>「<br>和索資料夾<br>「<br>和索資料夾<br>「<br>和索資料夾<br>「<br>和索資料夾<br>「<br>和索資料夾<br>「<br>和索資料夾<br>「<br>和索資料夾<br>「<br>和索資料夾<br>「<br>和索資料夾<br>「<br>和索<br>一<br>和<br>一<br>二<br>一<br>一<br>一<br>一<br>一<br>一<br>一<br>一<br>一<br>一<br>一<br>一<br>一 | Sets > BaseSolution<br>大小<br>lution > PDTemp<br>大小<br>1 Ki<br>3 Ki |

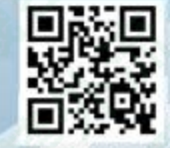

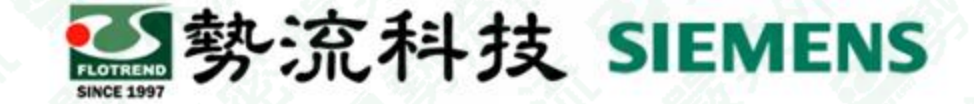

## 測試結果(用2304版12核求解)

| 顯示Flotherm 版本             | / 🗍 logit - 記事本                                                                                                    |       |
|---------------------------|----------------------------------------------------------------------------------------------------|-------|
| 線小TIOUICIIII 成本           | 価条(r) 編辑(C) 桧式(O) 桧視(V) 説明                                                                                                    |       |
| <u>b 47 12 br</u>         | Siemens Digital Industries Software <del>CFD Solver</del> V2304 Build 23.18.4.0<br>Unpublished work. Copyright 2023 Siemens<br>Using Single Precision Solver.<br>Using Parallel Solver |       |
| <b>永解核心數</b>              | Number of processors: 12                                                                                                    |       |
| 1-11 12 - 22              | Number of domains 11                                                                                                    |       |
|                           | domain O no. in x =21 no. in y =19 no. in z =21                                                                                                    |       |
|                           | domain 1 no. in x =30 no. in y =40 no. in z =26                                                                                                    |       |
| 仁 止儿小小孩子                  | domain 2 no. in x =54 no. in y =54 no. in z =39                                                                                                    |       |
| 母一步的迭代残差                  | domain 3 no. in x =13 no. in y =59 no. in z =13                                                                                                    |       |
|                           | domain 4 no. in $x = 77$ no. in $y = 16$ no. in $z = 13$                                                                                                    |       |
|                           | domain 5 no. In $x = 15$ no. In $y = 57$ no. In $z = 15$                                                                                                    |       |
|                           | domain 7 no in $x = 68$ no in $x = 37$ no in $z = 51$                                                                                                    |       |
|                           | domain 8 no. in x =30 no. in y =24 no. in z =12                                                                                                    |       |
|                           | domain 9 no. in x =68 no. in y =37 no. in z =13                                                                                                    |       |
|                           | domain 10 no, in x =30 no, in x =24 no, in z =13                                                                                                    | 5     |
| all for the second second | Total solar radiation heat source (W) 0.000000e+00                                                                                                    |       |
|                           | SUM(ABS(RES))/STOPIT & MONITOR VALUES (B)EFORE/(A)FTER SOLUTION OF                                                                                                    |       |
|                           | LINEARIZED EQUATIONS AT PASS= I TIME STEP= I                                                                                                    | HACKS |
|                           | VAR NITS K/S(D) K/S(A) MI(A) MZ(A) MS(A)<br>Temperatura 00 2.0000a.02 1.4929a.02 4.6902a.01 5.0204a.01                                                                                 | M4(A) |
|                           | $X_V$ locity 1 8 5049 09 1 3528 10 0 0000 +01 0 0000 +01                                                                                                    |       |
|                           | $V_{-}$ Velocity 1 2 3115e+02 5 3758e-01 0 0000e+00 0 0000e+00                                                                                                    |       |
|                           | Z-Velocity 1 7.9591e-09 1.2388e-10 0.0000e+00 0.0000e+00                                                                                                    |       |
|                           | Pressure 49 4.0064e+02 8.9344e+01 0.0000e+00 0.0000e+00                                                                                                    |       |
|                           | Total solar radiation heat source (W) 0.000000e+00                                                                                                    |       |
|                           | SUM(ABS(RES))/STOPIT & MONITOR VALUES (B)EFORE/(A)FTER SOLUTION OF                                                                                                    |       |
|                           | LINEARIZED EQUATIONS AT PASS= 2 TIME STEP= 1                                                                                                    |       |
|                           | VAR Nits $R/S(B)$ $R/S(A)$ $MI(A)$ $M2(A)$ $M3(A)$                                                                                                    | M4(A) |
|                           | Iemperature 5 5.7128e+02 8.2595e+01 4.8909e+01 5.3445e+01                                                                                                    |       |
|                           | A-Verocity I 4.74760002 I.0045000 U.000000000 U.000000000                                                                                                    |       |
|                           | $7_{\text{Welocity}}$ 1 3.7108e+02 1.0275e+01 0.0000e+00 0.0000e+00                                                                                                    |       |
|                           | Pressure 17 7.9977e+02 7.9092e+01 0.0000e+00 0.0000e+00                                                                                                    |       |

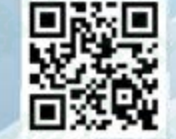

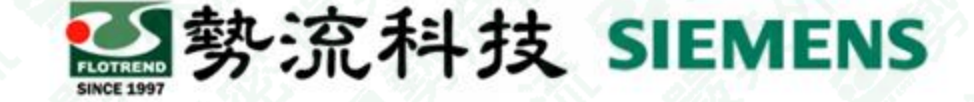

#### 測試結果(用2304版12核求解)

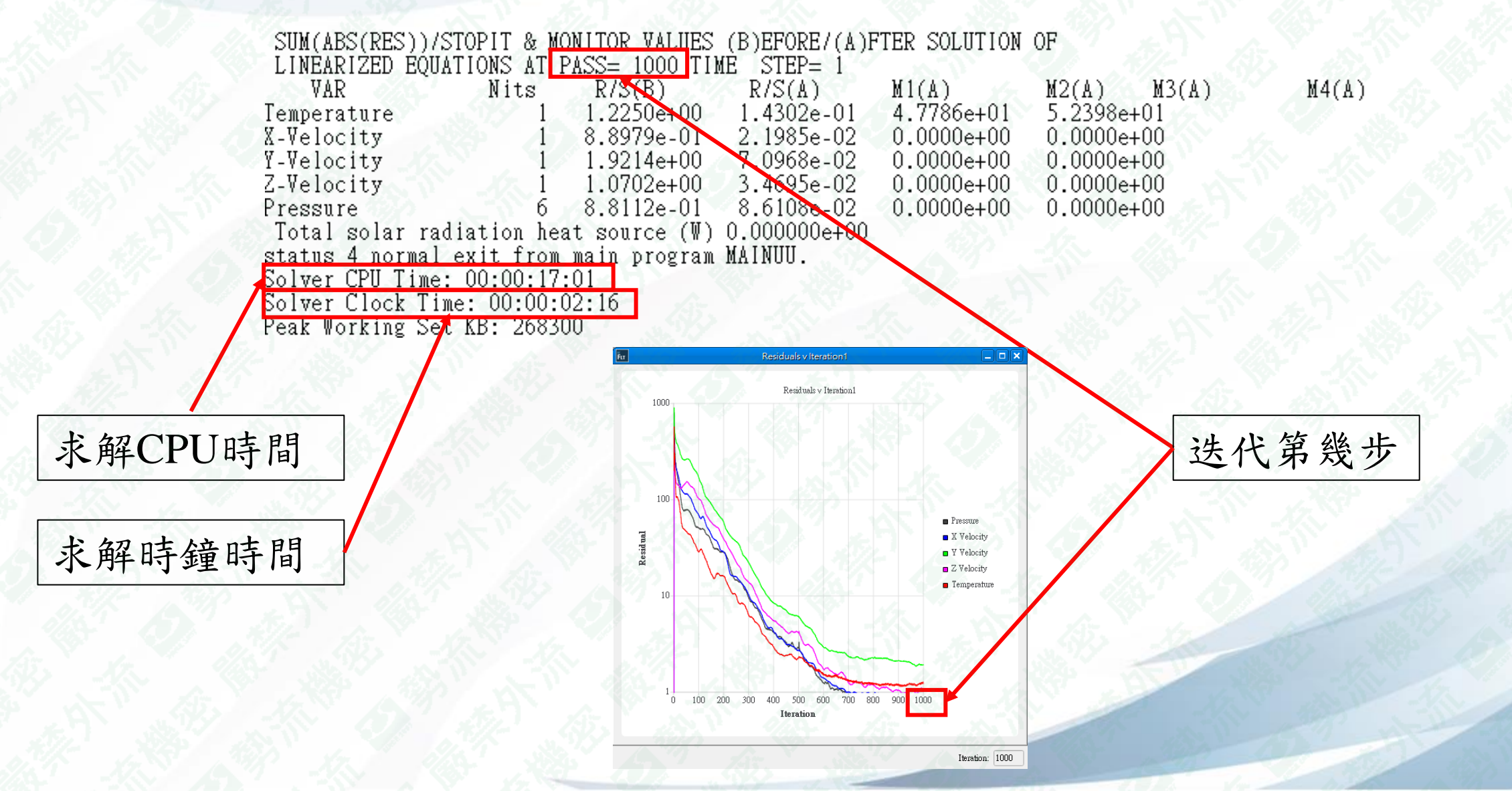

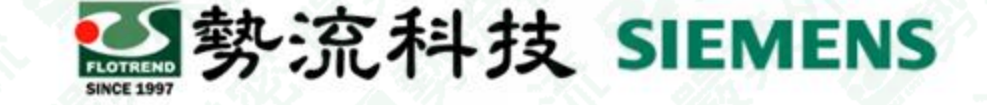

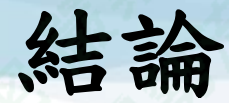

- 1. 如果想快速知道求解時間可以計算完成後在Message Window的最後幾行得知。
- 2. 如果找不到檔案儲存位置可以在軟體介面最下列找到Solution Directory, 會標示儲存位置。
- 想獲得更詳細的求解數據,要從儲存檔案的資料夾進入DataSets → BaseSolution → PDTemp最後開啟logit找到。
- 4. 開啟logit文件後可以在文件中找到求解核心數、每次迭代的殘差、求解的 CPU/時鐘時間。

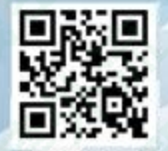

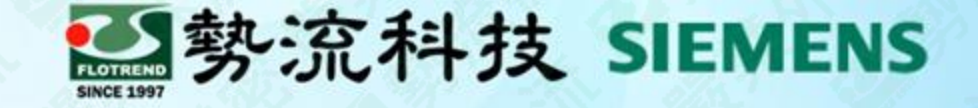

# The End

謝謝

⑧ Ian
☞ Ian@flotrend.com.tw
◎ (02)2726-6269 #128
⑧ CFD Engineer
⑩ 北市信義區忠孝東路五段550號13樓

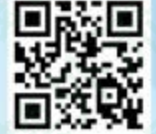